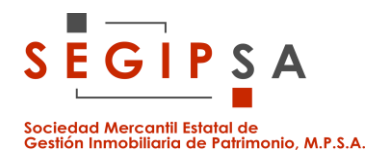

## **CONSULTA CONTRATOS MENORES**

Una vez dentro de la Plataforma de Contratación del Sector Público, entrar en **PERFIL CONTRATANTE**. Puede accederse pinchando en el icono o en la fila de arriba en el apartado correspondiente:

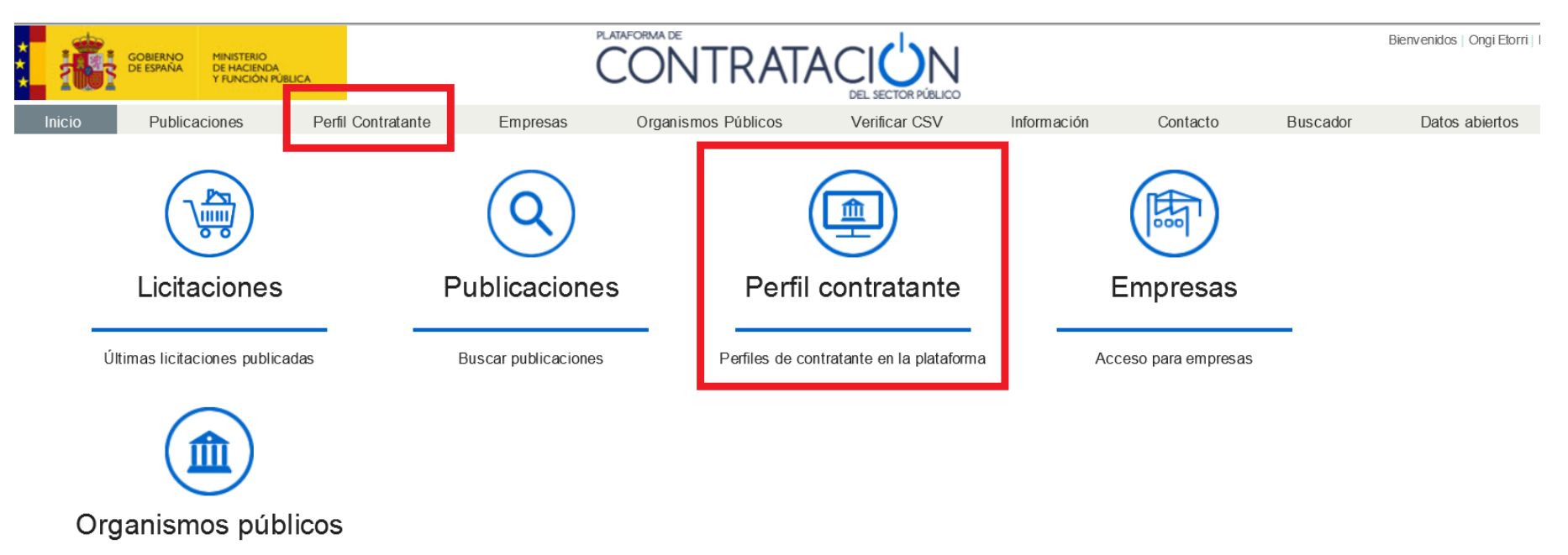

Acceso para usuarios de Organismos

Públicos

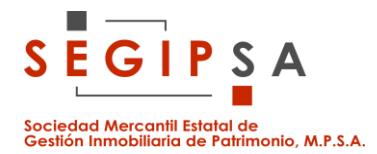

A continuación, aparece la siguiente pantalla, y en **NOMBRE O. CONTRATACIÓN** se escribe **SEGIPSA** y se le da a **BUSCAR**:

| t,  | GOBIERNO<br>DE ESPAÑA | MINISTERIO<br>DE HACIENDA<br>Y FUNCIÓN PÚB | UCA                |          | CONTR/             |                       |             |          |          | Bienvenidos   Ongi Elorri   Benving | uts   Benvidos   W |
|-----|-----------------------|--------------------------------------------|--------------------|----------|--------------------|-----------------------|-------------|----------|----------|-------------------------------------|--------------------|
| Ini | cio Public            | aciones                                    | Perfil Contratante | Empresas | Organismos Público | os Verificar CSV      | Información | Contacto | Buscador | Datos abiertos                      |                    |
| Lis | ta Perfiles           |                                            |                    |          |                    |                       |             |          |          |                                     |                    |
| C   | riterios Bú           | isqueda                                    | l .                |          |                    |                       |             |          |          |                                     |                    |
|     | Organización Co       | ntratante                                  |                    |          | Seleccionar        | Activo                | Adivos      |          | ~        |                                     |                    |
|     | Nombre O. Contr       | atación                                    | SEGIPSA            |          |                    | Comunidad Autónoma OC | Todos       |          | ~        |                                     |                    |
|     | Naturaleza Jurídi     | са                                         |                    |          | ~                  | Provincia del OC      | Todos       |          | ~        |                                     |                    |
|     |                       |                                            |                    |          |                    | Localidad             |             |          |          |                                     |                    |
|     | Buscar                | Lim                                        | piar               |          |                    |                       |             |          |          |                                     |                    |

Al darle a BUSCAR aparece el Órgano de Contratación. Pinchar en él para acceder al perfil del contratante de SEGIPSA:

| <b>i</b>            | GOBIERNO<br>DE ESPAÑA<br>Y FUNCIÓN PÚ                                           | BLICA                     |                 |                                                              |                                                                  |                           |                   |          | Bienvenidos   C | Ongi Etorri   Benvinguts   Benvidos |
|---------------------|---------------------------------------------------------------------------------|---------------------------|-----------------|--------------------------------------------------------------|------------------------------------------------------------------|---------------------------|-------------------|----------|-----------------|-------------------------------------|
| Inicio              | Publicaciones                                                                   | Perfil Contratante        | Empresas        | Organismos Públicos                                          | s Verificar CSV                                                  | Información               | Contacto          | Buscador | Datos a         | biertos                             |
| Lista Perf          | files                                                                           |                           |                 |                                                              |                                                                  |                           |                   |          |                 |                                     |
| Crite               | rios Búsqueda                                                                   | a                         |                 |                                                              |                                                                  |                           |                   |          |                 |                                     |
| Orga<br>Nom<br>Natu | anización Contratante<br>hbre O. Contratación<br>uraleza Jurídica<br>Buscar Lin | SEGIPSA                   |                 | Seleccionar                                                  | Activo<br>Comunidad Autónoma OC<br>Provincia del OC<br>Localidad | Activos<br>Todos<br>Todos |                   | ~        | ]<br>]<br>]     |                                     |
| Órgano<br>Consejo   | o de Contratación<br>o de Administración de I                                   | a Sociedad Mercantil Esta | atal de Gestión | <ul> <li>Ubicación Orgánica</li> <li>OTRAS ENTIDA</li> </ul> | a<br>DES DEL SECTOR PÚBLICO:                                     | -SOCIEDADES, FU           | NDACIONES y CO    |          | Estado          | Licitaciones Abiertas               |
| Inmobili            | iaria de Patrimonio, M.F                                                        | P.S.A. (Segipsa)          |                 | ESTATALES>M                                                  | inisterio de Hacienda>SEGIPS                                     | A                         | indicionaled y ou |          | Activo          | 3                                   |
|                     |                                                                                 |                           |                 | Página 1 de 1 Total: 1                                       |                                                                  |                           |                   |          |                 |                                     |

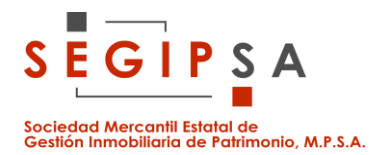

Dentro del perfil del contratante, pinchar en la pestaña **CONTRATOS MENORES** (actualmente, no está visible y no se ve hasta que no se posiciona el cursor encima. La pestaña "contratos menores" debería verse como la pestaña azul "perfil del contratante"):

| -                                                   |                                                                            |                                                                  |                                                           |                                |                                                              |                      |                    |              |                                              |
|-----------------------------------------------------|----------------------------------------------------------------------------|------------------------------------------------------------------|-----------------------------------------------------------|--------------------------------|--------------------------------------------------------------|----------------------|--------------------|--------------|----------------------------------------------|
|                                                     | BIERNO MINISTERIO<br>ISPAÑA DE HACIENDA<br>Y FUNCIÓN PÚBLICA               |                                                                  | (                                                         | CONTRAT                        |                                                              |                      |                    |              | Bienvenidos   Ongi Etorri   Benvinguts   Ber |
| cio                                                 | Publicaciones Per                                                          | fil Contratante                                                  | Empresas                                                  | Organismos Públicos            | Verificar CSV                                                | Información          | Contacto           | Buscador     | Datos abiertos                               |
| ta Perfiles                                         |                                                                            |                                                                  |                                                           |                                |                                                              |                      |                    |              |                                              |
| Perfil del Cont                                     | tratante                                                                   | Contec                                                           | D <b>de Adminis</b><br>Contratos Menores                  | stración de la Soc             | iedad Mercan                                                 | til Estatal de       | Gestión Ini        | nobiliaria d | le Patrimonio, M.P.S./<br>(Segipsa           |
| Da                                                  | itos Generales:                                                            |                                                                  |                                                           |                                |                                                              |                      |                    |              |                                              |
| Organizaci                                          | ión Contratante:                                                           | OTRAS EN<br>de Haciend                                           | TIDADES DEL SEC<br>a> SEGIPSA                             | TOR PÚBLICO> SOCIEDADE         | S, FUNDACIONES y C                                           | ONSORCIOS ESTAT      | ALES> Ministerio   |              |                                              |
| Órgano de                                           | Contratación:                                                              | Consoio do                                                       | Administración de l                                       |                                |                                                              |                      |                    |              |                                              |
|                                                     | contratación.                                                              | Consejo de                                                       | Auministración de i                                       | a Sociedad Mercantil Estatal o | de Gestión Inmobiliaria c                                    | e Patrimonio, M.P.S. | A. (Segipsa)       |              |                                              |
| NIF:                                                | contratución.                                                              | A28464725                                                        | Administración de i                                       | a Sociedad Mercantil Estatal o | de Gestión Inmobiliaria c                                    | e Patrimonio, M.P.S. | A. (Segipsa)       |              |                                              |
| NIF:<br>Idioma:                                     |                                                                            | A28464725<br>Español                                             | Administración de l                                       | a Sociedad Mercantil Estatal o | de Gestión Inmobiliaria c                                    | e Patrimonio, M.P.S. | A. (Segipsa)       |              |                                              |
| NIF:<br>Idioma:<br>Dirección (                      | del Site del Órgano:                                                       | A28464725<br>Español                                             | segipsa.es                                                | a Sociedad Mercantil Estatal o | le Gestión Inmobiliaria d                                    | e Patrimonio, M.P.S. | A. (Segipsa)       |              |                                              |
| NIF:<br>Idioma:<br>Dirección (<br>Enlace dire       | del Site del Órgano:<br>ecto vía hiperenlace:                              | A28464725<br>Español<br><u>http://www.</u><br>Si desea.co        | segipsa.es<br>ppiar la URL pulse b                        | a Sociedad Mercantil Estatal o | le Gestión Inmobiliaria d<br>e y seleccione la opción        | e Patrimonio, M.P.S. | A. (Segipsa)       |              |                                              |
| NIF:<br>Idioma:<br>Dirección o<br>Enlace dire<br>Ac | del Site del Órgano:<br>ecto via hiperenlace:<br>tividad                   | A28464725<br>Español<br><u>http://www.</u><br><u>Si desea co</u> | segipsa.es                                                | a Sociedad Mercantil Estatal o | le Gestion Inmobiliaria d                                    | e Patrimonio, M.P.S. | A. (Segipsa)       |              |                                              |
| NIF:<br>Idioma:<br>Dirección d<br>Enlace dire<br>Ac | del Site del Órgano:<br>ecto vía hiperenlace:<br>tividad                   | A28464725<br>Español<br>http://www.<br>Si desea co               | segipsa.es<br>opiar la URL pulse br<br>e Carácter General | a Sociedad Mercantil Estatal o | le Gestión Inmobiliaria d<br><u>e y seleccione la opción</u> | e Patrimonio, M.P.S. | A. (Segipsa)<br>to |              |                                              |
| NIF:<br>Idioma:<br>Dirección d<br>Enlace dire<br>Ac | del Site del Órgano:<br>ecto via hiperenlace:<br>tividad<br>rección Postal | A28464725<br>Español<br><u>http://www.</u><br>Si desea co        | segipsa.es<br>opiar la URL pulse b<br>e Carácter General  | a Sociedad Mercantil Estatal o | le Gestion Inmobiliaria d                                    | e Patrimonio, M.P.S. | A. (Segipsa)       |              |                                              |

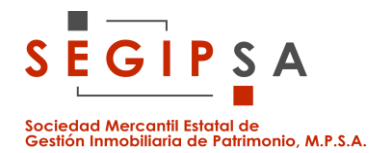

Dentro de CONTRATOS MENORES, aparecen diferentes opciones de búsqueda y el listado de contratos menores adjudicados en los últimos 3 meses ordenados en orden alfabético por el adjudicatario:

| GOBIERNO<br>DE ESPAÑA<br>Y FUNCIÓN PÚ | BLICA              |                               | CONTRA                                                                  |                                    |                     |                            |            |                | Bienvenidos   Ongi Etorri   Ber | nvinguts   Benvi |
|---------------------------------------|--------------------|-------------------------------|-------------------------------------------------------------------------|------------------------------------|---------------------|----------------------------|------------|----------------|---------------------------------|------------------|
| nicio Publicaciones                   | Perfil Contratante | Empresas                      | Organismos Públicos                                                     | Verificar CSV                      | Información         | Contacto                   | Buscador   | Datos abiertos |                                 |                  |
| ista Perfiles                         |                    |                               |                                                                         |                                    |                     |                            |            |                |                                 |                  |
|                                       |                    |                               | Contratos Menores                                                       |                                    |                     |                            |            |                |                                 |                  |
| Administración                        |                    | SEGIPSA                       |                                                                         |                                    |                     |                            |            |                |                                 |                  |
| Órgano de Contratación                |                    | Consejo de Admini             | stración de la Sociedad Mercantil Es                                    | statal de Gestión Inmobili         | iaria de Patrimonio | ),                         |            |                |                                 |                  |
| Busqueda de pr                        | ocedimiento        |                               |                                                                         |                                    |                     |                            |            |                |                                 |                  |
| Expediente                            |                    |                               |                                                                         |                                    |                     |                            |            |                |                                 |                  |
| Tipo de contrato                      |                    | Todos                         | $\checkmark$                                                            |                                    |                     |                            |            |                |                                 |                  |
| Estado                                |                    | Todos                         | $\checkmark$                                                            |                                    |                     |                            |            |                |                                 |                  |
| Objeto del contrato                   |                    |                               |                                                                         |                                    |                     |                            |            | ~              |                                 |                  |
|                                       |                    |                               |                                                                         |                                    |                     |                            |            | ~              |                                 |                  |
| Adjudicatario                         |                    |                               |                                                                         |                                    |                     |                            |            |                |                                 |                  |
| Fecha adjudicación entre              |                    | 12-06-2021                    | ■ y                                                                     |                                    |                     |                            |            |                |                                 |                  |
|                                       |                    |                               |                                                                         |                                    |                     |                            |            |                |                                 |                  |
| Buscar                                | im pia r           |                               |                                                                         |                                    |                     |                            |            |                |                                 |                  |
|                                       |                    |                               |                                                                         |                                    |                     |                            |            |                |                                 |                  |
| Expediente                            | Tipo               | ٥                             | Objeto del contrato                                                     |                                    | \$                  | Estado                     | \$         | Importe        | Adjudicatario                   | \$               |
| 2100227                               | Servicios          | Asistencia te                 | ecnica en la redaccion de 4 informes                                    | de valoración de inmueb            | oles oara la        | Resuelta                   | l          | 1.425,96 AES   | VAL, LÓGICA DE VALORA           | CIONES,          |
|                                       |                    | sociedad ge                   | stur noja sa                                                            |                                    |                     | A djudicación:<br>Resuelta | 30/06/2021 | · S.A,         |                                 |                  |
| 2100330                               | Servicios          | Retirada de i<br>parcelas pro | naterial combustible susceptible de<br>piedad de SEGIPSA en Valsaín. Se | provocar incendios forest<br>govia | tales, en las       |                            |            | 13.800,00 AGR  | OTECNIAS MEDIOAMBIEN<br>ONSA SL | IALES            |

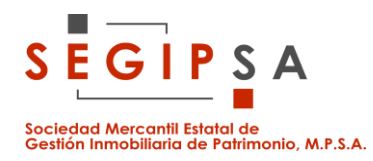

| Expediente | \$<br>Tipo | ٥                                        | Objeto del contrato                                                                                                    | \$                                                    | Estado                    | \$              | Importe   | Adjudicatario                                  | \$ |
|------------|------------|------------------------------------------|----------------------------------------------------------------------------------------------------|-------------------------------------------------------|---------------------------|-----------------|-----------|------------------------------------------------|----|
| 2100227    | Servicios  | Asister<br>socied                        | ncia tecnica en la redaccion de 4 informes de valoración de inmu<br>ad gestur rioja sa                                                                                                    | uebles oara la                                        | Resuelt<br>Adjudicación:  | a<br>30/06/2021 | 1.425,96  | AESVAL, LÓGICA DE VALORACIONE<br>S.A,          | ŝ, |
| 2100330    | Servicios  | Retirad<br>parcela                       | a de material combustible susceptible de provocar incendios for<br>is propiedad de SEGIPSA en Valsaín. Segovia                                                                                                    | estales, en las                                       | Resuelt<br>Adjudicación:  | a<br>23/08/2021 | 13.800,00 | AGROTECNIAS MEDIOAMBIENTALES<br>AGRONSA SL     | 3  |
| 2100186    | Obras      | Reposi<br>Ildefon                        | ción de teja deficiente de los paños interiores del tejado del edif<br>so rodriguez número 1, antigua sede del banco de España en S                                                                                          | icio de la calle<br>egovia                            | Resuelt<br>Adjudicación:  | a<br>16/07/2021 | 36.673,28 | ARISTA REHABILITACIONES                        |    |
| 2100196    | Servicios  | Asister<br>integra<br>transic            | ncia tecnica de instalaciones a la redacción del proyecto de las<br>l del edificio ubicado en la calle alcala nº92, adscrito al ministeri<br>ión ecológica y el reto demográfico                                             | obras de reforma<br>io para la                        | Resuelt<br>Adjudicación:  | a<br>30/06/2021 | 13.500,00 | A6 INGENIERIA SL                               |    |
| 2100329    | Servicios  | Implan<br>(denon<br>de info<br>Catast    | lación de un software de automatización de procesos con hasta<br>inado, en adelante como RPA - Robotic Process Automation),<br>mación en las bases de datos alfanuméricas de las Dirección C<br>o.                           | i cinco rutinas<br>para extracción<br>∂eneral del     | Resuelt<br>A djudicación: | a<br>09/09/2021 | 14.407,00 | BIYECTIVA, S.L.                                |    |
| 2100256    | Servicios  | Asister<br>nueva i<br>la direc<br>bermúc | ncia técnica de instalaciones a la redacción de proyecto de las<br>nstalación de seguridad, incluyendo estudio de seguridad y salu-<br>ción facultativa de dichas obras en el edificio sede del pme sito<br>lez, 5 de Madrid | obras para la<br>ud y asistencia a<br>en la calle cea | Resuelt<br>A djudicación: | a<br>30/07/2021 | 14.602,01 | DCI. DISEÑO, CONSULTORIA E<br>INNOVACION, S.L. |    |
| 2100194    | Servicios  | Servici<br>planim<br>proyec<br>genova    | o de asistencia tecnica para el escaneo laser , modelado revit/a<br>etría y levantamiento topografico alineaciones de edificio, como<br>to de obra de reforma integral del edificio del ministerio de justic<br>nº 29 madrid | utocad,<br>parte del<br>ia situado en                 | Resuelt<br>A djudicación: | a<br>24/06/2021 | 5.900,00  | DEMO ARQUITECTURA Y CAD/D, S.L                 |    |
| 2100260    | Servicios  | Report<br>ministe                        | aje fotográfico para el proyecto de la obra de reforma integral del<br>rio de justicia en c/ Génova 29 Madrid                                                                                                    | l edifico del                                         | Resuelt<br>Adjudicación:  | a<br>13/07/2021 | 1.000,00  | DEMO ARQUITECTURA Y CAD/D, S.L                 | -  |
| 2100224    | Servicios  | Asister<br>cubiert<br>campu              | ncia técnica a la dirección facultativa en la ejecución de lamas d<br>a del proyecto de las obras de continuación de nuevo edificio de<br>s de las rozas, fase 2                                                             | le fachadas y<br>e la uned en el                      | Resuelt<br>Adjudicación:  | a<br>16/07/2021 | 14.000,00 | ENVOLVENTES ARQUITECTÓNICAS<br>ENAR, S.L.P.    |    |
| 2100335    | Servicios  | Colabo<br>en la p<br>Infraes             | ración en la redacción de 1 informe de valoración inmobiliaria de<br>rovincia de Navarra, incluido en proceso de expropiación de Adn<br>tructuras Ferroviarias ADIF.                                                         | e un bien situado<br>ninistrador de                   | Resuelt<br>Adjudicación:  | a<br>09/09/2021 | 400,00    | EUROVALORACIONES, S.A.                         |    |
|            | -          |                                          | Página 1 de 4 Total:38 Siguier                                                                                                    | nte >> Último                                         |                           |                 |           | ·                                              |    |